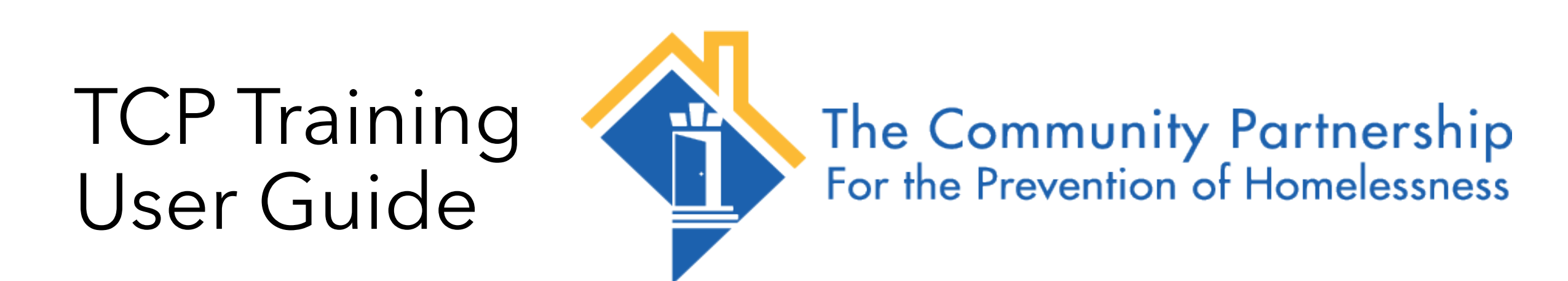

Submitting Pre-Registration Requests

# Steps in the TCP Training Pre-Registration Process <u>Note: Click the links below to review each step</u>

Review the Pre-Registration Form Information

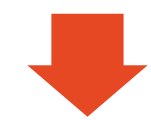

<u>Complete</u> <u>Eventbrite</u> <u>Registration (if</u> <u>applicable)</u>

# Review the Pre-Registration Form Information

Read pre-registration instructions before completing the form.

Check the Event Name, Date/Time, and Current Status before submitting the form.

If the Event Name or Date/Time aren't correct, check to make sure you are using the correct link.

If the Current Event Status is set to **Closed**, the event is full and will not accept additional registrations.

If everything looks correct, you may proceed with submitting the form.

### **TCP Training Registration Request**

Next Page

| for the correct training.                                                                                                 |                                                                                                    |
|----------------------------------------------------------------------------------------------------|----------------------------------------------------------------------------------------------------|
| Once you submit this form, the syste<br>the training. If there is still space avai<br>information regarding the training. | em will determine if there are still spaces available<br>ilable, you will receive an email with additional |
| If there are no more spaces available<br>is full. If spaces open back up, you wi                                          | , you will receive a message indicating the trainir<br>Il receive an email to register for the training.   |
| Event Name                                                                                                    | Event Date and Time                                                                                        |
| Mental Health First Aid Training                                                                                          | 06/22/2021 11:00:00                                                                                        |
| Current Event Status                                                                                                    |                                                                                                    |
| Your First Name                                                                                                    | Your Last Name                                                                                             |
|                                                                                                    | B) B)                                                                                                    |
| Your Work Email Address (personal er                                                                                      | mail addresses will not be accepted) *                                                                     |
| Your Job Title                                                                                                    |                                                                                                    |
|                                                                                                    | ¦1                                                                                                    |
| Your Agency                                                                                                    | Your Program                                                                                               |
|                                                                                                    |                                                                                                    |

# Submit the Pre-Registration Form Information

Enter the following:

Your First Name Your Last Name Your Work Email Address Your Job Title Your Agency Your Program

Note: if you enter a personal email address (e.g. google, yahoo, etc.) the system will deny your request.

Click Next Page

## **TCP Training Registration Request**

| Review the event name, date and tir for the correct training.                                                            | ne below to ensure you are requestin                                                | g registration                |
|----------------------------------------------------------------------------------------------------|-------------------------------------------------------------------------------------|-------------------------------|
| Once you submit this form, the syste<br>the training. If there is still space ava<br>information regarding the training. | m will determine if there are still spa<br>ilable, you will receive an email with a | ces available in<br>dditional |
| If there are no more spaces available<br>is full. If spaces open back up, you wi                                         | , you will receive a message indicatin<br>Il receive an email to register for the t | g the training<br>raining.    |
| Event Name                                                                                                    | Event Date and Time                                                                 |                               |
| Mental Health First Aid Training                                                                                         | 06/22/2021 11:00:00                                                                 |                               |
| Current Event Status                                                                                                    |                                                                                     |                               |
| Open                                                                                                    |                                                                                     |                               |
| Your First Name                                                                                                    | Your Last Name                                                                      |                               |
|                                                                                                    | lb -                                                                                | 10                            |
|                                                                                                    | nail addresses will not be accepted) *                                              |                               |
| Your Work Email Address (personal er                                                                                     |                                                                                     |                               |
| Your Work Email Address (personal er                                                                                     | l)                                                                                  |                               |
| Your Work Email Address (personal er<br>Your Job Title                                                                   | <b>I</b> b                                                                          |                               |
| Your Work Email Address (personal er<br>Vour Job Title                                                                   | <b>[</b> ]1                                                                         |                               |
| Your Work Email Address (personal er<br>Your Job Title<br>Your Agency                                                    | li<br>Your Program                                                                  |                               |

# Submit the Pre-Registration Form Information

Review the training requirements and \_ description.

Click the check box to confirm you have read and understand the training requirements and description.

**Click Submit** 

### **TCP Training Registration Request**

**Training Requirements and Description** 

Training Requirements and Description

Please note that this is a pre-registration page and registration consists of two parts. Upon successful completion of this form, you will receive an email containing an Eventbrite link and password, which MUST be used to fully complete the registration process for Mental Health First Aid training.

Mental Health First Aid (MHFA) is a 6.5-hour course. MHFA uses role-playing and simulations to demonstrate how to offer initial help in a mental health crisis and connect persons to the appropriate professional, peer, social, and self-help care. The program also teaches the common risk factors and warning signs of specific types of illnesses, like anxiety, depression, substance use, bipolar disorder, eating disorders, and schizophrenia. Mental Health First Aid is included on the Substance Abuse and Mental Health Services Administration's National Registry of Evidence-based Programs and Practices (NREPP). All trainees receive a program manual to compliment the course material and will receive a certificate issued by Mental Health First Aid USA. Mental Health First Aid is designed to provide an overview of mental health (including addiction) issues for staff so they can recognize and become more aware of their clients' mental health needs to triage and referral of services.

CEUs are available for this training.

Please note that you must register yourself and cannot register for more than one date. TCP will be monitoring the registration page and anyone found to have registered for more than one date will have all reservations canceled. If you are a supervisor, please have your staff reach out to TCP directly with the requested information independently; staff need to confirm that they will complete the work and not supervisors.

A limited number of spaces are available for each training session. Any person who registers and fails to complete the required course work within 7 days in advance of the training and/or joins the training late (15mins), will not be eligible to register for this training again until 60 calendar days after the missed training session.

By checking this box, I confirm that I have read and understand the requirements for participation in this training.

## Review the Pre-Registration Form Response Email

You will receive a response at the email address you provided.

The response will indicate if you are approved to proceed with registering for the training.

If you are denied, the email will indicate the reason.

Please read the response emails very carefully as they contain critical follow up steps.

#### TCP Training Registration Approved

To 💡 Clarence Landers

TCP Team <contact@community-partnership.org>

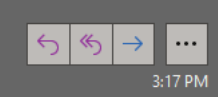

Hello Clarence,

You have **successfully completed** the Pre-Registration Form. You must use the **Eventbrite link and password** below to fully register for the training. Please note that if you do not complete the later process noted, you will not be registered for this training.

You submitted a registration request for the following event: Mental Health First Aid Training

Your request has been approved and the Eventbrite registration link and password are below.

Link: https://www.eventbrite.com/e/virtual-mental-health-first-aid-all-staff-tickets-151809439119

Password: MH\$521

If you have any questions or concerns, please send an email to <u>wgordon@community-partnership.org</u> or <u>ctraylor@community-partnership.org</u>.

Have a great day!

TCP Training Team

\*Attachments and Additional Instructions (if applicable, if not will be blank)

Mental Health First Aid - After the Training

How to Access Pre-Course Work in your Transcript

First Aid Experience Guide

TCP Training Registration Request Denied  $\Sigma$  Inbox x

TCP Team contact@community-partnership.org via unkfk2y2e77c02.4p-js9tuaq.na132.bnc.salesforce.com to me 👻

Hello Clarence,

Your training registration request was denied. Please see below for additional details.

Training Name: Mental Health First Aid Training

Valid Email Address Used: No

Remaining Spaces in Training: 25

If "No" is indicated next to valid email address used and there are remaining spaces in the training, you may resubmit your request using a valid work email address (note: do not use email addresses from yahoo, google, aol, etc.)

If the remaining spaces in training is "0", the training is full and cannot accept additional registrants. Please contact Wesley Gordon (wgordon@community-partnership.org) or Charlene Traylor (ctraylor@community-partnership.org) to inquire about additional trainings. Thanks,

TCP Training Team

# **Complete Registration via Eventbrite**

Click the Eventbrite registration link in the approval email.

Enter the provided password on the Eventbrite page to complete your event registration.

#### **TCP Training Registration Approved**

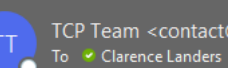

TCP Team <contact@community-partnership.org>

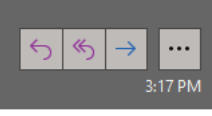

Hello Clarence,

You have successfully completed the Pre-Registration Form. You must use the Eventbrite link and password below to fully register for the training. Please note that if you do not complete the later process noted, you will not be registered for this training.

You submitted a registration request for the following event: Mental Health First Aid Training

Your request has been approved and the Eventbrite registration link and password are below.

Link: https://www.eventbrite.com/e/virtual-mental-health-first-aid-all-staff-tickets-151809439119

Password: MH\$521

If you have any questions or concerns, please send an email to wgordon@community-partnership.org or ctraylor@community-partnership.org.

Have a great day!

TCP Training Team

\*Attachments and Additional Instructions (if applicable, if not will be blank)

Mental Health First Aid - After the Training

How to Access Pre-Course Work in your Transcript

First Aid Experience Guide

FRI, MAY 14 AT 9:00 AM

# Virtual Mental Health First Aid (All Staff)

by The Community Partnership for the Prevention of Homelessness

Password Required

This Event Has Ended

**Contact Organizer** 

Password